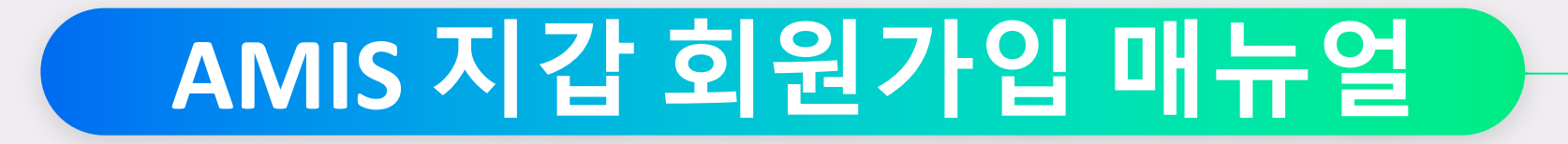

#### AMIS 지갑 어플 설치 (안드로이드용)

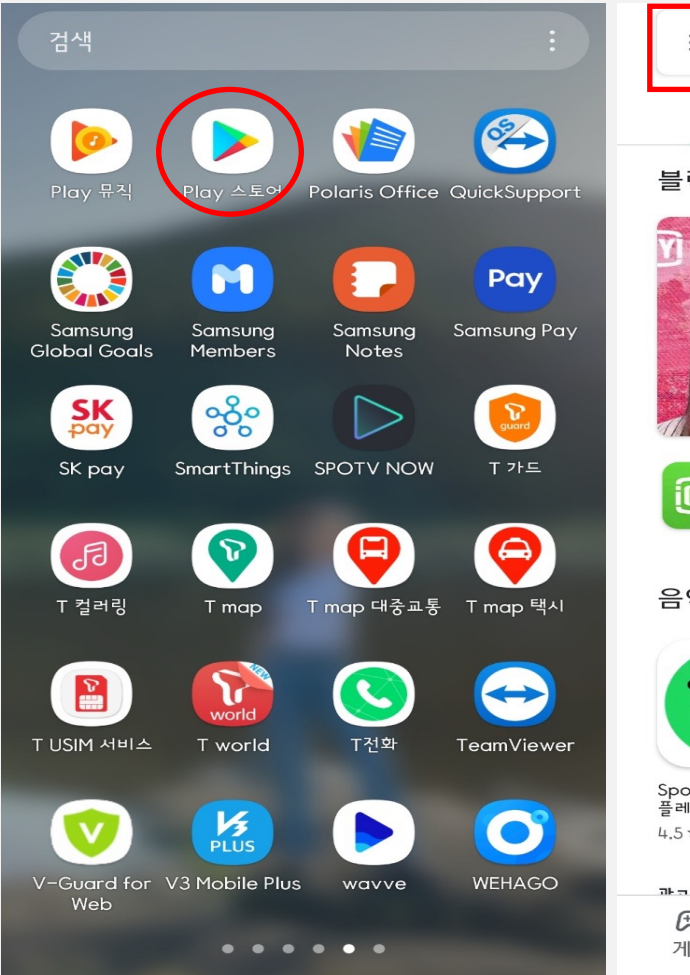

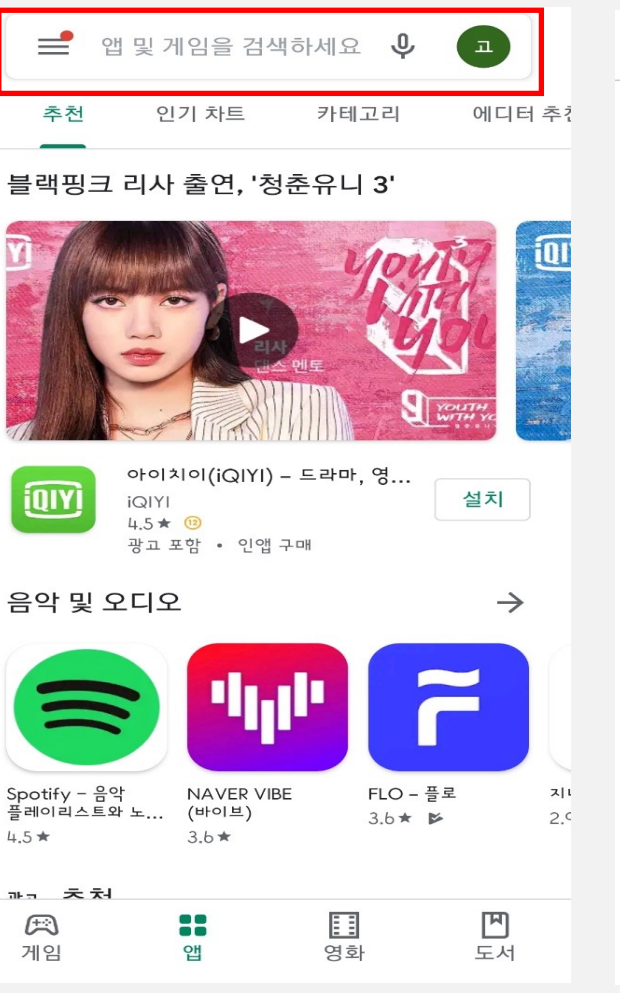

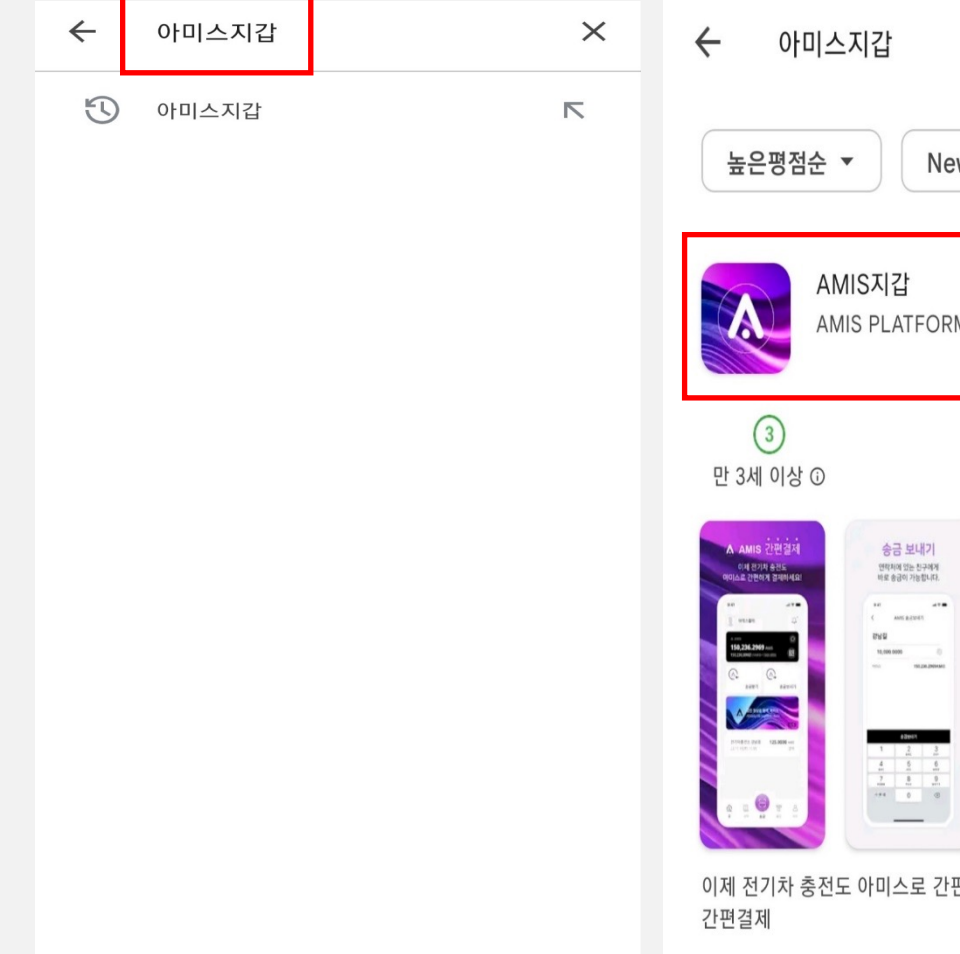

Q Ŷ New 설치 AMIS PLATFORM 간편한 결제 거래 내역 조회 안중서 없여 간편하게 걸쳐해보세요. 거래 내약이 한눈에 바로 조회 됩니다. A 1000 150,236.2969 een ٨ 275475 2/1 125005495 125.0000AMIS elli alterations 이제 전기차 충전도 아미스로 간편하게 결제하세요! AMIS

1. 구글 플레이스토어 실행

#### 2. 검색창 클릭

3. "아미스지갑" 검색

4. AMIS 지갑 선택

## 아미스 지갑 실행 회원가입

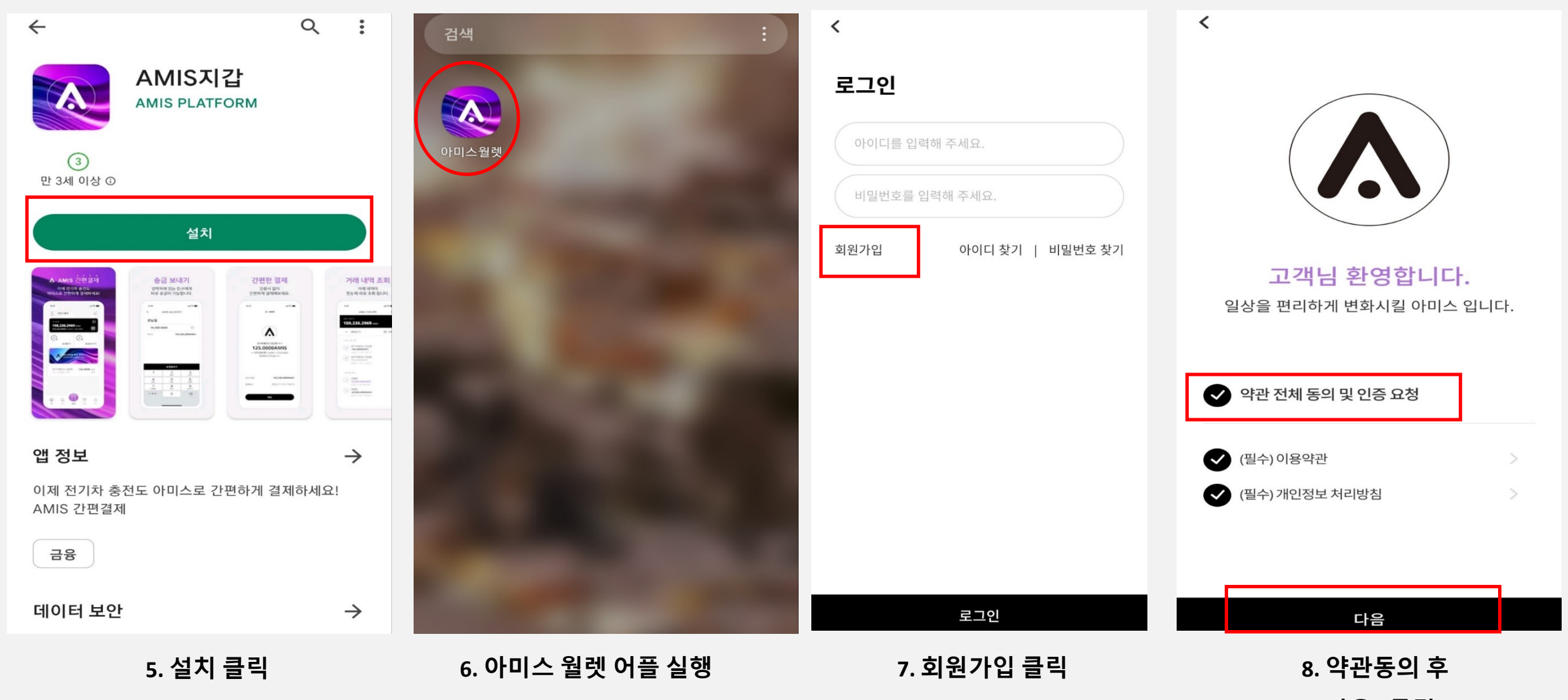

"다음" 클릭

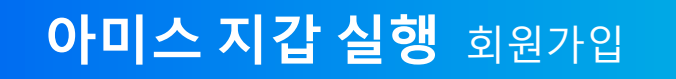

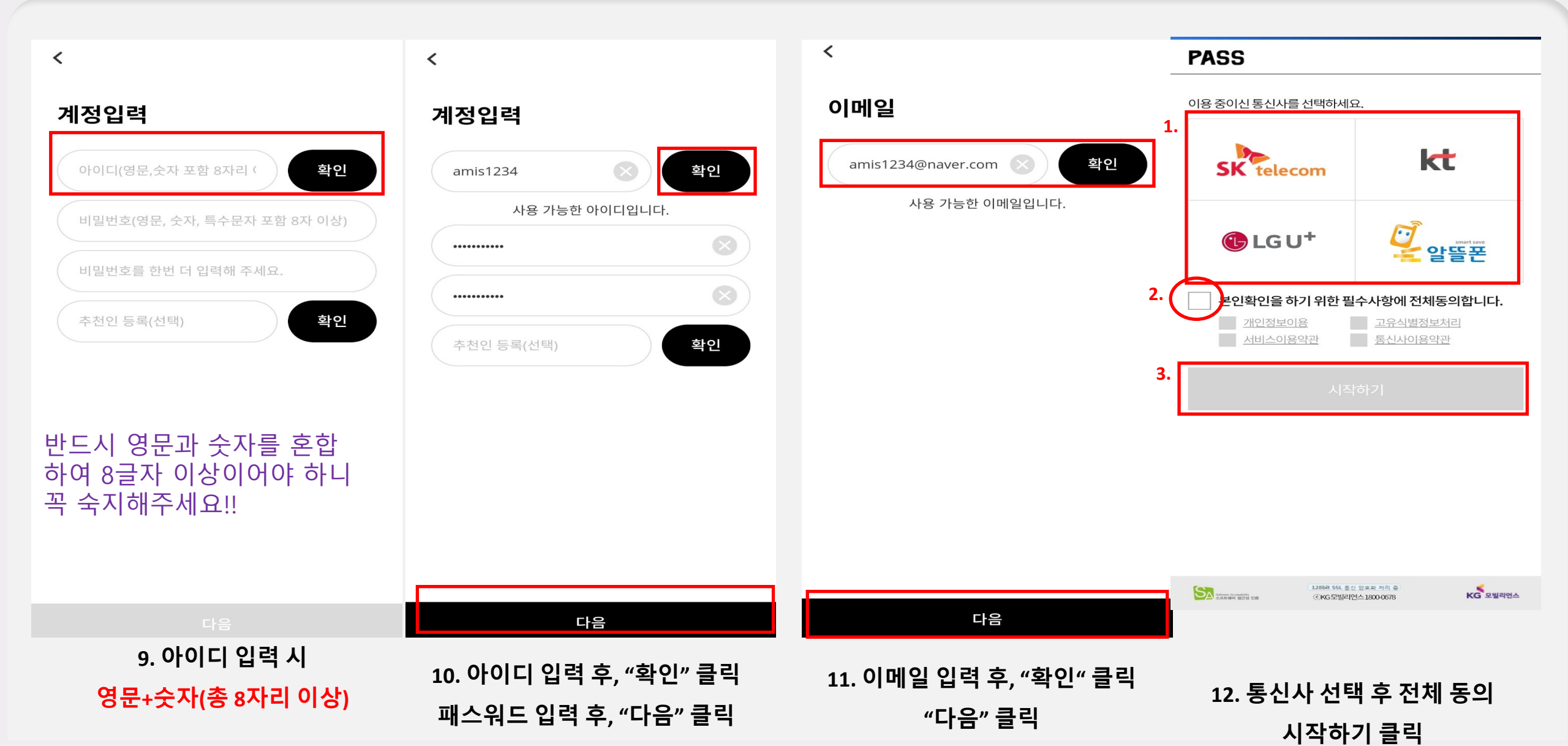

# 아미스 지갑 실행 휴대폰 본인인증

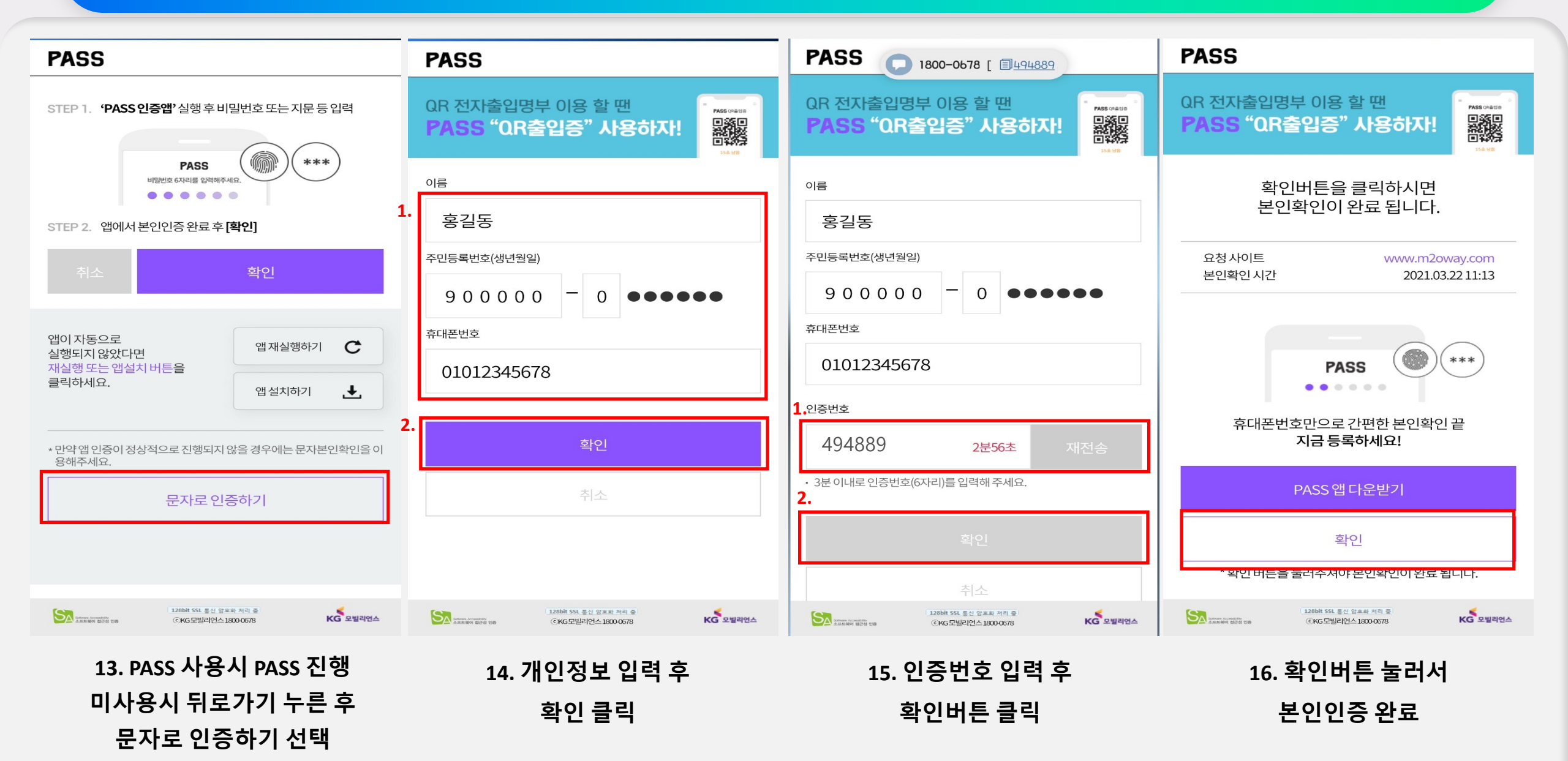

## 아미스 지갑 실행 로그인

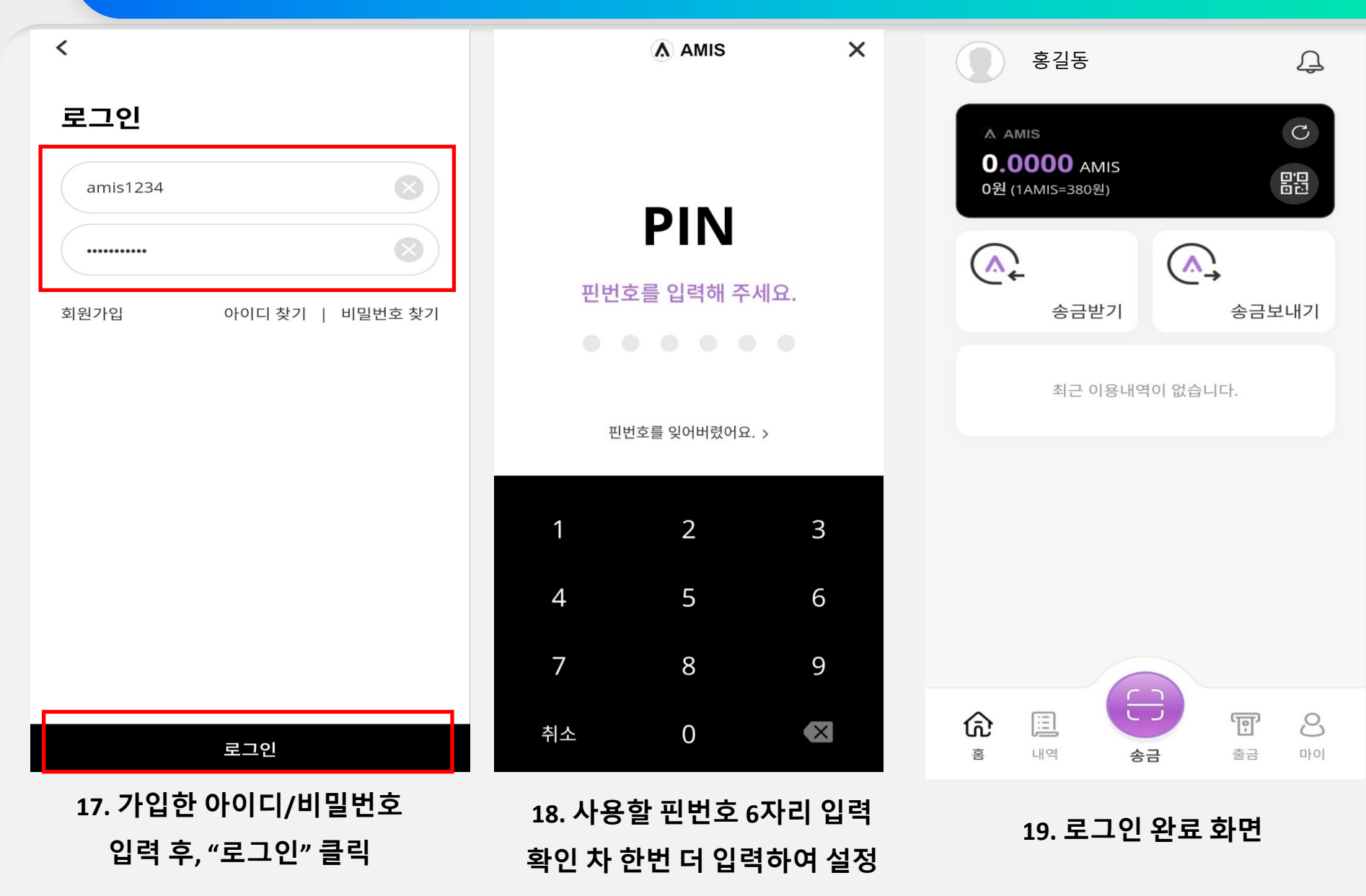

## 아미스 지갑 실행 지갑주소 확인 / 오픈채팅방접속

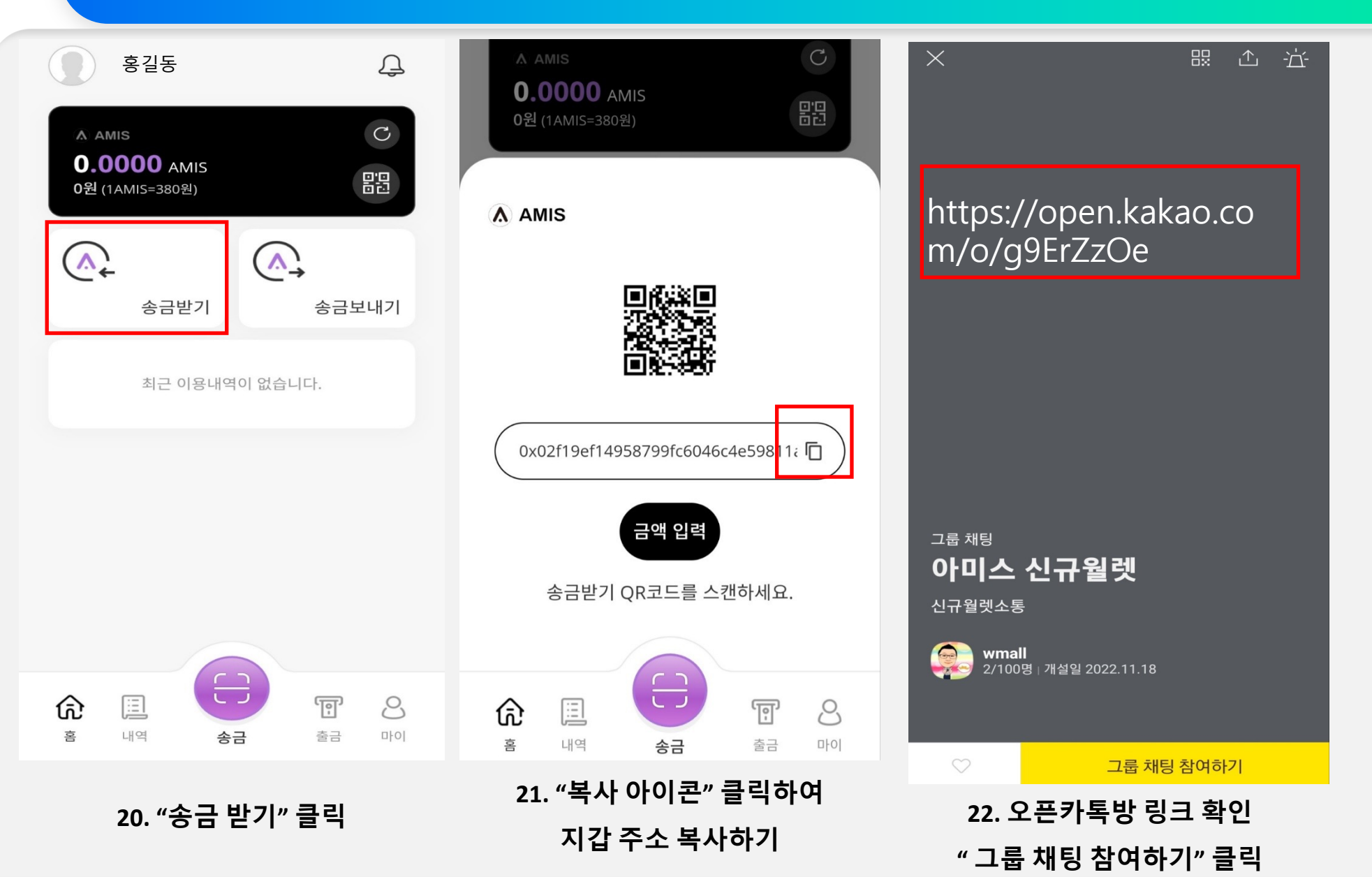

#### 아미스 지갑 실행 정보전송

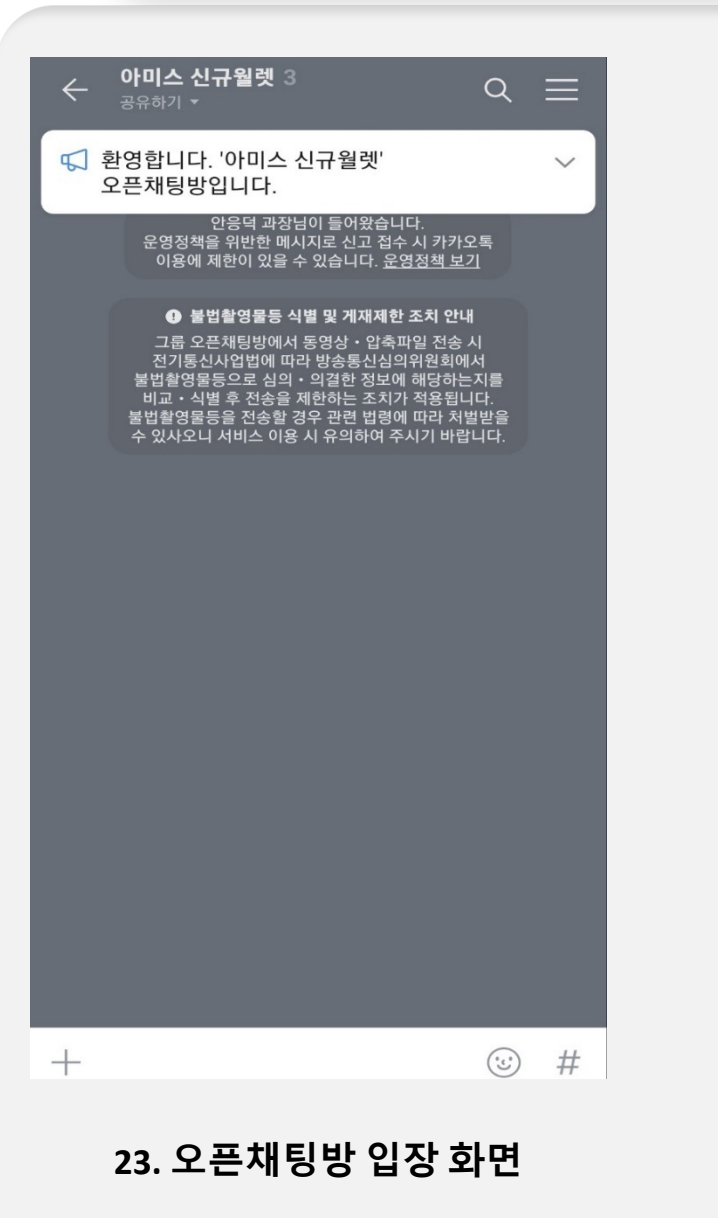

오픈채팅방에 아래의 정보를 입력해주세요!

1. 신규 지갑(아미스 지갑) 가입완료한 아이디

- 2. 기존 지갑(구지갑) 아이디
- 3. 휴대폰 번호
- 4. 신규 지갑 주소 (복사한 것 그대로 붙여넣기 해주시면 됩니다!)

[예시]를 참고해주세요!

- 1. amis1234
- 2. amis4567
- 3. 01012345678
- 4. 0x48f5g4665gg656fda45ewafewf4a

# 아미스 지갑 어플 설치 (아이폰 용)

IN SKT LTE

검색

Q App Store

인기 검색어

왕이되는자

넷플릭스

붕괴

멜론

투데이

투믹스

네이버 웹툰

해리 포터 마법사 연합 -

게임

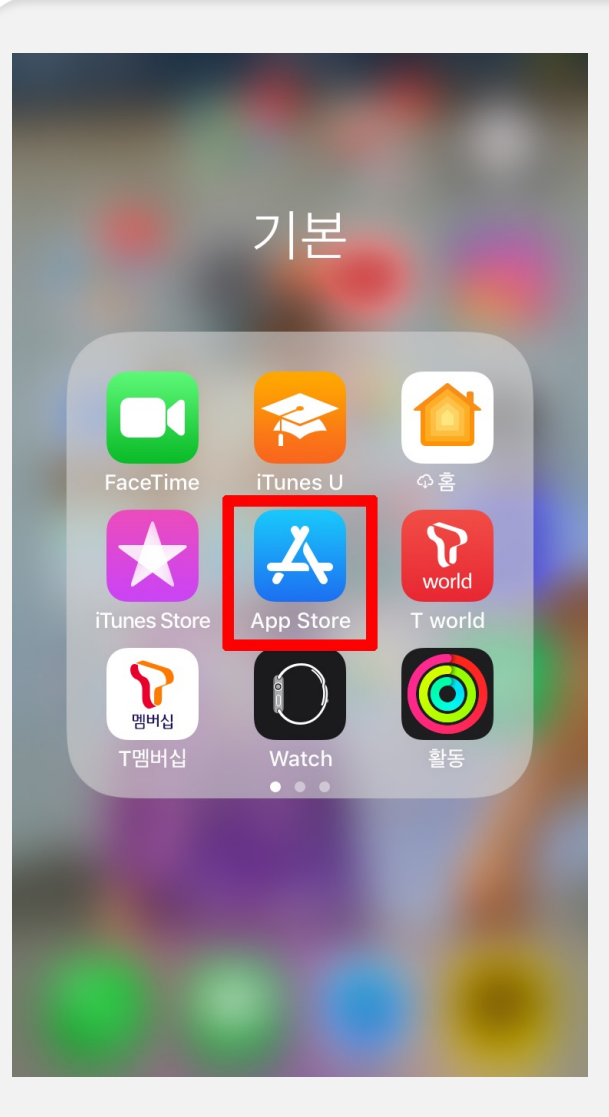

1. "App Store" 클릭

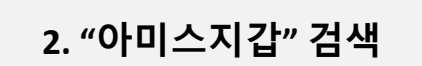

۲

앱

Ú

업데이트

오후 4:41

 $\leftarrow$ 

3 만 3세 이상 ①

A AND AND A

3. 설치 클릭

이제 전기차 충전도 아미스로 간편하게 결제하세요! AMIS 간편결제

앱 정보

금융

데이터 보안

Q

검색

AMIS지갑

AMIS PLATFORM

설치

승금 보내기

인학적에 있는 친구에게 바로 송금이 가능합니다.

간편한 결제 만동서 없이 간편하게 결제해보세요.

۸

125.0000AMI

al Ministers  $\rightarrow$ 

Q

:

거래 내역 조회 거제 내역여 한눈에 바로 초회 됩니다.

50,236.2969 mm

Annama della
Annama della
Annama della
Annama della
Annama della
Annama della

 $\rightarrow$ 

아이폰도 지갑 설치 이 후 안드로이드용 매뉴얼과 동일하게 가입절차 진행 해주시면 됩니다!